HP Connect-It

ソフトウェアバージョン:4.0

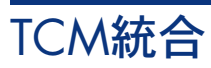

ドキュメントリリース日: 29 April 2009 ソフトウェアリリース日: April 2009

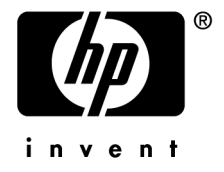

# 法的制限事項

#### **Copyright Notices**

© Copyright 1994-2009 Hewlett-Packard Development Company, L.P.

#### 限定保証条項

機密コンピュータソフトウェア。 所有、使用、または複製するには、HPからの有効なライセンスが必要です。 FAR 12.211および12.212準拠。商用コンピュータソフトウェア、コンピュータソフトウェアマ ニュアル、技術データは、ベンダの標準商用ライセンスに基づき、米国政府にライセンス供与さ れています。

#### 保証

HP製品およびサービスに対する保証は、当該製品およびサービスに付属の明示的保証規定に記載されているものに限られます。 本書のいかなる内容も当該保証に新たに保証を追加するものではありません。 HPは、本書中の技術的あるいは校正上の誤り、省略に対して責任を負いかねます。 ここに記載されている情報は、予告なしに変更されることがあります。

#### 商標

- Adobe®, Adobe logo®, Acrobat® and Acrobat Logo® are trademarks of Adobe Systems Incorporated.
- Corel® and Corel logo® are trademarks or registered trademarks of Corel Corporation or Corel Corporation Limited.
- Java<sup>™</sup> is a US trademark of Sun Microsystems, Inc.
- Microsoft®, Windows®, Windows NT®, Windows® XP, Windows Mobile® and Windows Vista® are U.S. registered trademarks of Microsoft Corporation.
- Oracle® is a registered trademark of Oracle Corporation and/or its affiliates.
- UNIX® is a registered trademark of The Open Group.

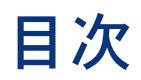

| 概要・・・・・・・・・・・・・・・・・・・・・・・・・・・・・・・・・・・・ | 5      |
|----------------------------------------|--------|
| 範囲ならびに対象読者                             | 5<br>5 |
| 1. 統合の準備                               | 7      |
| コンピュータテーブルの変更(amComputer)              | 7      |
| ウィザードの作成                               | 11     |
| ユーザ権限の変更                               | 13     |
| TCMパッケージモデルの親モデルの作成                    | 13     |
| 2. 統合テスト                               | 15     |
| シナリオ構成                                 | 16     |
| 3. シナリオの実行                             | 19     |
| インベントリシナリオ(tcmac.scn)                  | 19     |
| ソフトウェアインポートシナリオ(sp_tcmac.scn)          | 20     |
| 配布シナリオ (di_tcmac.scn)                  | 20     |
| 更新シナリオ (up_tcmac.scn)                  | 21     |

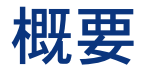

本マニュアルでは、Tivoli Configuration ManagerとAsset Managerとの間の統 合に関する主要な事項を取り上げています。統合、シナリオ、またはカスタマイ ズの詳細や踏み込んだ解説については、Tivoli Configuration Manager、Asset Managerの各ユーザガイドのいずれかまたは両方を参照してください。

## 範囲ならびに対象読者

本マニュアル、およびすべての関連マニュアルは本来、製品拡張と統合の改善を 目的として、HP社内向け、特に研究開発マーケティング部門向けに書かれてい ます。

このため、適切なユーザガイドとしての要件を満たしてはいませんが、統合処理 の技術支援を目的として、Connect-Itに添付されています。Hewlett-Packard Development Company, L.P.は、Connect-Itの今後のバージョン向けに本マニュ アルの機能内容を拡張する権限を有します。

## 必須バージョン

この統合プロジェクトは、以下のソフトウェアバージョンと互換です。

| ソフトウェア                       | バージョン   |
|------------------------------|---------|
| Tivoli Configuration Manager | 4.2     |
| Asset Manager                | 4.1以上   |
| Connect-It                   | 3.2.1以上 |

先に進む前に、本ソフトウェアがシステムに正しくインストールされ、構成され ていることを確認してください。

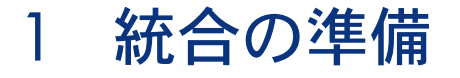

本章では、両製品の統合をテストする前に完了しておく事前準備手順の詳細を説明します。

## • 警告:

Asset Managerデータベースに変更を行う前に、完全バックアップを行うことを 強く推奨します。

# コンピュータテーブルの変更 (amComputer)

この手順では、統合処理で必要となるフィールドを追加することで、 **amComputer**データベースの構造を変更します。これには、Asset Manager Database Administratorを実行して、**amComputer**をテーブルのリストから選 択します。

#### 追加フィールドの作成

以下に挙げる2つの追加フィールドをamComputerテーブルに作成します。

- 1 **DistributionID**
- 2 seTCMCurrentState

**DistributionID**フィールドを作成するには:

- 1 Display/ Fieldsメニューを選択します。
- 2 **New**をクリックします。
- 3 表示されているウィンドウにあるフィールドに、以下のテーブルに含まれる 情報を入力します。

| フィールド | 値                      |
|-------|------------------------|
| SQL名  | DistributionId         |
| ラベル   | DistributionId         |
| 説明    | Tivoli Distribution ID |
| タイプ   | テキスト                   |

4 GeneralタブにあるSizeフィールドを32に設定します。

seTCMCurrentStateフィールドを作成するには:

- 1 **Display/ Fields**メニューを選択します。
- 2 **New**をクリックします。
- 3 表示されているウィンドウにあるフィールドに、以下のテーブルに含まれる 情報を入力します。

| フィールド | 値                 |
|-------|-------------------|
| SQL名  | seTCMCurrentState |
| ラベル   | TCM Current State |
| 説明    | TCM Current State |
| タイプ   | システムリストデータ        |

4 General タブにあるFormatフィールドを以下の値に設定します。

No Distribution |0|Distribution request performed in AssetCenter |1|Dis tribution request sent to TCM |2|Distribution pending |3|Distribution su ccessful |4|Distribution failed |5

### 追加リンクの作成

TCMErrMsgリンクを作成するには:

- 1 コンピュータテーブル (amComputer) をテーブルのリストから選択しま す。
- 2 **Display/ Links**メニューを選択します。
- 3 **New**をクリックします。
- 4 表示されているウィンドウにあるフィールドに、以下のテーブルに含まれる 情報を入力します。

| フィールド  | 値                 |
|--------|-------------------|
| リンクタイプ | Own1              |
| ソース    |                   |
| テーブル   | amComputer        |
| SQL名   | TCMErrMsg         |
| ラベル    | TCM Error Message |
| 説明     | TCM Error Message |
| ターゲット  |                   |
| テーブル   | amComment         |
| SQL名   | TCMComment        |
| ラベル    | TCMComment        |
| 説明     | TCMComment        |

## 追加ページの作成

**PgDistribution**ページを作成するには:

- 1 コンピュータテーブル (amComputer) をテーブルのリストから選択しま す。
- 2 Display/ Pagesメニューを選択します。
- 3 Newをクリックします。
- 4 General タブにあるフィールドに、以下のテーブルに含まれる情報を入力し ます。

| フィールド | 値              |
|-------|----------------|
| SQL名  | PgDistribution |
| ラベル   | 配布             |
| 説明    | 配布             |
| ドメイン  | Portfolio      |

- 5 Create  $\varepsilon c D U = 0$
- Contentタブを選択し、作成したフィールドとリンクをDistributionId、 seTCMCurrentState、TCMErrMsgの順番で追加します。
- 7 Display/ Screensメニューを選択します。
- 8 sysamComputer画面を選択します。
- 9 Pagesタブをクリックし、新規ページを詳細ページに追加します (\*ボタン)。
- 10 Modifyをクリックします。

#### 詳細画面の変更

amComputerテーブルの以下に挙げる2つの新規詳細画面を変更します。

- 1 SQL名がsysamComputerである画面
- 2 SQL名がsysamComputerDaである画面

これを行うには、以下の手順を実行します。

- 1 コンピュータテーブル (amComputer) をテーブルのリストから選択しま す。
- 2 表示/詳細メニューを選択します。このリストには、先に説明した2つの画面 が含まれています。
- 3 sysamComputerというSQL名の画面を選択し、以下に挙げる操作を実行します。
  - **ボタン**タブをクリックします。
  - ●をクリックし、以下のテーブルに含まれる情報を参考に、新規ボタンに 関連する情報の各項目を編集します。

| フィールド   | 值                                          |
|---------|--------------------------------------------|
| 名前      | TCMDist                                    |
| テキスト    | &TCM Dist.                                 |
| 説明      | Tivoli Distribution                        |
| 関連アクション | A:TCM_Package_Distribution                 |
| 妥当性     | (スクリプト)                                    |
|         | RetVal = ([seTCMCurrentState] = 0 OR [seTC |
|         | MCurrentState > 3)                         |

- ボタンタブをクリックし、先ほど作成した**PgDistribution**ページを追加し
- ます。
- 変更を確認します。
- 4 **sysamComputerDa**というSQL名の画面を選択し、以下に挙げる操作を実行します。
  - ボタンタブをクリックします。
  - ●をクリックし、以下のテーブルに含まれる情報を参考に、新規ボタンに 関連する情報の各項目を編集します。

| フィールド   | 值                          |
|---------|----------------------------|
| 名前      | TCMDistDA                  |
| テキスト    | &TCM Dist.                 |
| 説明      | Tivoli Distribution        |
| 関連アクション | A:TCM_Package_Distribution |

(スクリプト)

RetVal = ([seTCMCurrentState] = 0 OR [seTC MCurrentState] > 3)

- ボタンタブをクリックし、先ほど作成したPgDistributionページを追加し ます。
- 変更を確認します。

## ウィザードの作成

この手順では、コネクタとしてAsset Managerデータベースに接続します。ここで、統合用の新しいウィザードを作成します。

- 1 ツール/アクション/編集メニューを選択します。
- 2 新規作成をクリックします。
- 3 新規アクションの**タイプ**を**ウィザード**とし、以下の表にある情報を入力しま す。

| フィールド  | 值                        |
|--------|--------------------------|
| 名前     | Package Distribution     |
| コンテキスト | amComputer               |
| タイプ    | ウィザード                    |
| SQL名   | TCM_Package_Distribution |
| ドメイン   | /Portfolio/              |
| 属性     | TCM                      |
| 作成者    | Admin                    |

<sup>4</sup> ウィザードタブを選択し、Aアイコンをクリックして、テキスト行を以下の プログラムで置き換えます。

{ GLOBAL = Dim strMsgInProgress As String } NAME = "tcmpackdist" TITLE = "TCM Package distribution" TRANSITION = "" VERSION = "3264" { START START { DO = strMsgInProgress="TCM delivery already in progress,Please try later" } TO = "PAGE1"

```
{ PAGE PAGE1
TITLE = RetVal="TCM Package distribution on " & [Name]
{ LABEL ERRMSG
CAPTION = RetVal="<b><center>" & strMsgInProgress & "</center></b>"
VISIBLE = RetVal=([seTCMCurrentState] > 0 AND [seTCMCurrentState] <
6)
{ DBLISTBOX dbTCMInstall
COLNAME = "Name"
FILTER = "Parent.Barcode='TCMPACKAGE'"
LABEL = "TCM Packages list"
MANDATORY = 1
READONLY = RetVal=([seTCMCurrentState] > 0 AND [seTCMCurrentState]
| < 4 \rangle
TABLE = "amModel"
TREE = 0
VALUE = "-1"
FINISH FINISH
{ DO =
if [seTCMCurrentState] = 0 OR ([seTCMCurrentState] >= 4)Then
Dim strModelName As String, lErr As Long
Dim hr As Long
hr=amGetRecordFromMainId("amComputer", [lComputerId])
lErr=amSetFieldLongValue(hr, "seTCMCurrentState", 1)
lErr=amSetFieldStrValue(hr, "DistributionId", "")
lErr=amSetFieldStrValue(hr, "TCMErrMsg.memComment", " ")
lErr=amUpdateRecord(hr)
IErr = AmReleaseHandle(hr)
hr = AmCreateRecord("amOutputEvent")
strModelName = amDbGetString("SELECT Name FROM amModel WHERE
lModelId=" &{PAGE1.dbTCMInstall})
lErr = AmSetFieldStrValue(hr, "Category", "TCM")
lErr = AmSetFieldStrValue(hr, "memMessage", CHR(34) & "@" & strModelN
ame & CHR(34) & "@" &[Name])
IErr = AmInsertRecord(hr)
if lErr = 0 Then
amlog("Order to deploy " & strModelName & " on " & [Name] & " sent.")
```

else amlog("Problem during event creation. Deployment not submitted") end if lErr = AmReleaseHandle(hr) lErr = amProgress(100) else amlog(strMsgInProgress) amLog("Distribution Id being installed: " & [DistributionId] & " Current state : " & [seTCMCurrentState]) end if } SUMMARY = 1 }

## ユーザ権限の変更

これから、作成したばかりの新規フィールドとリンクを考慮するため、

**amComputer**テーブルのユーザ権限を変更します。これを行うには、以下の手順を実行します。

- 1 管理/ユーザ管理メニューを選択します。
- 2 統合のコンテキストで、データベースに接続するログインに関連する各ユー ザ権限について、先に作成したフィールドとリンクのユーザ権限

(DistributionId、seTCMCurrentState、TCMErrMsg)を指定する必要が あります。これらのフィールドには、完全な権限(読み込み、挿入、および 更新)を与えることを推奨します。

# TCMパッケージモデルの親モデルの作成

以下の手順を実行します。

- 1 ポートフォリオ/モデルメニューを選択します。
- 2 以下の表にある情報で新規モデルを作成します。

| フィールド | 値                    |
|-------|----------------------|
| 名前    | TCM Packages         |
| ブランド  | IBM                  |
| バーコード | TCMPACKAGE           |
| 属性    | ソフトウェアのインストール(オプション) |

# 💋 注意:

Connect-Itは、このモデルにTCMパッケージを格納します。

これで統合に向けたデータベースの準備が整いました。

# 2 統合テスト

Asset ManagerとTivoli Configuration Managerとの統合用として、以下のシナ リオがConnect-Itに用意されています。

- 以下のディレクトリのどちらかにある、標準インベントリシナリオのtcmac.scn
  - scenario\tivoli\tcm\tcm42ac41 (Asset Manager 4.1.xまたは4.2.xの統合 用)
  - scenario\tivoli\tcm\tcm42ac43 (Asset Manager 4.3.xの統合用)
- scenario\tivoli\tcm\_sd\tcmsd42ac43ディレクトリにある、Asset Manager
   4.3.xとの統合用ソフトウェア配布シナリオ

以下はそれぞれのシナリオに関する簡単な説明です。

- tcmac.scn:このシナリオは、インベントリとソフトウェアのインストールの データをインポートします。
- di\_tcmsdac.scn: Asset Managerでソフトウェアのインストール要求がある と、Asset Managerの出力イベントテーブルにイベントが保存されます。こ のシナリオは、これらのイベントを読み込み、TCMのソフトウェアのインス トールコマンドを実行します。
- sp\_tcmsdac.scn:このシナリオは、Tivoli Configuration Managerで定義されたソフトウェアパッケージをインポートします。
- up\_tcmsdac.scn:このシナリオは、進行中であるソフトウェアのインストー ルのステータスに関する情報を、Asset Managerに伝播します。

💋 注意:

統合をテストする前に、前の章にある全手順が適切に実行されていることを確認 してください。

## シナリオ構成

#### 配布シナリオ (di\_tcmac.scn)

## ! 警告:

- このシナリオは、TRMサーバ上で実行する必要があります。
- Asset Managerが「可視」であるコンピュータ、つまりデータベース層とAsset Managerがローカルにインストールされ、データベースに接続するように構 成されているコンピュータ上で、このシナリオを実行する必要があります。

Connect-Itインストールフォルダの以下のサブフォルダにあるdi\_tcmac.scnシナ リオを読み込みます。

scenario\tivoli\tcm\_sd\tcmsd42ac43

以下の手順を実行します。

- 1 Asset Managerコネクタを右クリックします。
- 2 **Configurer le connecteur**を選択します。Connect-Itにより、コネクタ構成 ウィザードが開始します。
- NextをクリックしてAsset Managerデータベースへの接続を構成します。
   Connection、LoginおよびPasswordフィールドに入力します。
- 4 Finishをクリックします。

Connect-ItをUNIX上で実行している場合、Connect-Itに備わっているシェルス クリプトを更新する必要があります。

- 1 マッピングボックスをクリックし、Mappingsタブをクリックします。
- 2 マッピングを選択しダブルクリックして、編集します。
- Command要素のNameサブ要素のマッピングスクリプトを変更し、以下の 値に設定します。

scenario\tivoli\tcm\_sd\tcmsd42ac43\tcm.sh

#### インベントリシナリオ (tcmac.scn)

## ! 警告:

- このシナリオは、TRMサーバ上で実行する必要があります。
- Asset Managerが「可視」であるコンピュータ、つまりデータベース層とAsset Managerがローカルにインストールされ、データベースに接続するように構 成されているコンピュータ上で、このシナリオを実行する必要があります。

使用しているAsset Managerバージョンに対応するサブディレクトリにある tcmac.scnシナリオを読み込みます。

以下の手順を実行します。

- 1 Tivoli Configuration Managerコネクタを右クリックします。
- 2 **Configurer le connecteur**を選択します。Connect-Itにより、コネクタ構成 ウィザードが開始します。
- 3 Nextを2回クリックし、Asset Managerデータベースへの接続を構成します。 ODBC data source、Login、およびPasswordフィールドに入力します。
- 4 Testerをクリックして、接続をテストします。
- 5 Finishをクリックします。

## 💋 注意:

配布シナリオの場合と同様に、Asset Managerコネクタを構成します。

## ソフトウェアインポートシナリオ (sp\_tcmac.scn)

## ! 警告:

- このシナリオは、TRMサーバ上で実行する必要があります。
- Asset Managerが「可視」であるコンピュータ、つまりデータベース層とAsset Managerがローカルにインストールされ、データベースに接続するように構 成されているコンピュータ上で、このシナリオを実行する必要があります。

Connect-Itインストールフォルダの以下のサブフォルダにあるsp\_tcmac.scnシナ リオを読み込みます。

scenario\tivoli\tcm\_sd\tcmsd42ac43

インベントリシナリオの場合と同様に、Asset ManagerとTivoli Configuration Managerの各コネクタを構成します。

#### 更新シナリオ (up\_tcmac.scn)

#### 🎐 警告:

- このシナリオでは、MDist2サーバにあるDIST\_STATEテーブルからデータを取得します。
- Asset Managerが「可視」であるコンピュータ、つまりデータベース層とAsset Managerがローカルにインストールされ、データベースに接続するように構 成されているコンピュータ上で、このシナリオを実行する必要があります。

Connect-Itインストールフォルダの以下のサブフォルダにあるup\_tcmac.scnシナ リオを読み込みます。

scenario\tivoli\tcm\_sd\tcmsd42ac43

インベントリシナリオの場合と同様に、Asset ManagerとTivoli Configuration Managerの各コネクタを構成します。

# 3 シナリオの実行

本章では、Asset ManagerとTivoli Configuration Managerとの統合のコンテキ ストで実行できる、その他のシナリオに関する情報を示します。

# インベントリシナリオ (tcmac.scn)

- 1 使用しているAsset Managerバージョンに対応するサブディレクトリにある tcmac.scnシナリオを読み込みます。
- 2 ▶をクリックして生成を開始します。

💋 注意:

このシナリオでは、インベントリ情報のみが処理されます。

3 エラーが発生しなければ、Asset Managerデータベースにコンピュータに関する情報が入力されます。このシナリオを実行することで、以下のテーブルの詳細とテーブル(およびフィールドとリンク)が影響を受けます。

| 該当テーブル、フィールド、またはリン 読み取り<br>ク | 書き込み                                                                                   |
|------------------------------|----------------------------------------------------------------------------------------|
|                              |                                                                                        |
| amComputer.Name              | Х                                                                                      |
| amModel.Name                 | Х                                                                                      |
| amModel.Nature.Code          | Х                                                                                      |
|                              | 該当テーブル、フィールド、またはリン 読み取り<br>ク<br>amComputer.Name<br>amModel.Name<br>amModel.Nature.Code |

| 該当アプリケーション           | 該当テーブル、フィールド、またはリン<br>ク   | 読み取り | 書き込み |
|----------------------|---------------------------|------|------|
|                      | amModel.Parent.BarCode    |      | Х    |
| Tivoli Configuration |                           |      |      |
| Manager              |                           |      |      |
|                      | COMPUTER/TME_OBJECT_ID    | Х    |      |
|                      | COMPUTER/TME_OBJECT_LABEL | Х    |      |

# ソフトウェアインポートシナリオ (sp\_tcmac.scn)

1 Connect-Itインストールフォルダの以下のサブフォルダにあるsp\_tcmac.scn シナリオを読み込みます。

scenario\tivoli\tcm\_sd\tcmsd42ac43

- 2 ▶をクリックして生成を開始します。
- 3 エラーが発生しなければ、Asset Managerデータベースにソフトウェアに関する情報が入力されます。このシナリオを実行することで、以下のテーブルの詳細とテーブル(およびフィールドとリンク)が影響を受けます。

| 該当アプリケーション           | 該当テーブル、フィールド、またはリン<br>ク | 読み取り | 書き込み |
|----------------------|-------------------------|------|------|
| Asset Manager        |                         |      |      |
|                      | amComputer.Name         |      | Х    |
|                      | amModel.Name            |      | Х    |
|                      | amModel.Nature.Code     |      | Х    |
|                      | amModel.Parent.BarCode  |      | Х    |
| Tivoli Configuration |                         |      |      |
| Manager              |                         |      |      |
|                      | SD_PACKAGES/SWARE_NAME  | Х    |      |
|                      | SD_PACKAGES/SWARE_VERS  | Х    |      |

# 配布シナリオ (di\_tcmac.scn)

1 Connect-Itインストールフォルダの以下のサブフォルダにあるdi\_tcmac.scnシ ナリオを読み込みます。

scenario\tivoli\tcm\_sd\tcmsd42ac43

- 2 ▶をクリックして生成を開始します。
- 3 エラーが発生しなければ、ソフトウェアのインストール要求がTivoli Configuration Managerに送信されます。このシナリオを実行することで、

以下のテーブルの詳細とテーブル(およびフィールドとリンク)が影響を受けます。

| 該当アプリケーション    | 該当テーブル、フィールド、またはリン<br>ク      | 読み取り | 書き込み |
|---------------|------------------------------|------|------|
| Asset Manager |                              |      |      |
|               | amOutputEvent.memMessage     | Х    |      |
|               | amComputer.DistributionId    |      | Х    |
|               | amComputer.Name              | Х    |      |
|               | amComputer.seTCMCurrentState |      | Х    |

以下の図は処理のワークフローの詳細を表しています。

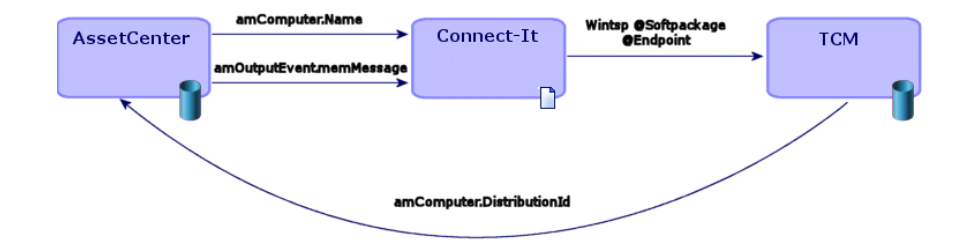

Connect-Itは、以下のコマンドを実行します。

winstsp -u y @Softpackage @Endpoint

- ここで、パラメータには以下の値を使用します。
- **Softpackage** : amOutputEvent.memMessage
- **Endpoint** : amComputer.Name

## 💋 注意:

-uyオプションを使用します。パッケージはリバーシブルモードでインストール されます。このため、問題が発生してもインストールをキャンセルできます。

# 更新シナリオ (up\_tcmac.scn)

1 Connect-Itインストールフォルダの以下のサブフォルダにあるup\_tcmac.scn シナリオを読み込みます。

scenario\tivoli\tcm\_sd\tcmsd42ac43

- 2 ▶をクリックして生成を開始します。
- 3 エラーが発生しなければ、Tivoli Configuration Managerに示されているソフトウェアのインストールのステータスが、Asset Managerに伝播します。このシナリオを実行することで、以下のテーブルの詳細とテーブル(およびフィールドとリンク)が影響を受けます。

| 該当アプリケーション           | 該当テーブル、フィールド、またはリン<br>ク      | 読み取り | 書き込み |
|----------------------|------------------------------|------|------|
| Tivoli Configuration |                              |      |      |
| Manager              |                              |      |      |
|                      | DIST_STATE/COMPLET_COUNT     | Х    |      |
|                      | DIST_STATE/WAITING_COUNT     | Х    |      |
|                      | DIST_STATE/FAILED_COUNT      | Х    |      |
| Asset Manager        |                              |      |      |
|                      | amComputer.DistributionId    | Х    |      |
|                      | amComputer.Name              | Х    |      |
|                      | amComputer.seTCMCurrentState |      | Х    |

#### amComputer.seTCMCurrentStateフィールドが取り得る値:

| ステータス                                   | 意味                                                                |
|-----------------------------------------|-------------------------------------------------------------------|
| No Distribution                         | Asset Managerがソフトウェア配布要求を行い<br>ました。                               |
| Distribution request performed in Asset | Asset Managerユーザはソフトウェア配布要求                                       |
| Manager                                 | を行いましたが、di_tcmac.scnシナリオがまだ<br>要求を傍受していません。                       |
| Distribution request sent to TCM        | Asset Managerが送信した要求をdi_tcmac.scn<br>シナリオが傍受し、以下のコマンドを実行しま<br>した。 |
|                                         | winstsp -u y @Softpackage @Endpoint                               |
| Distribution pending                    | Tivoli Configuration Managerが送信したステー                              |
|                                         | タスをup_tcmac.scnシナリオが傍受し、                                          |
|                                         | DIST_STATE/WAITING_COUNTのステータ                                     |
|                                         | スをTRUEに更新しました。                                                    |
| Distribution successful                 | Tivoli Configuration Managerが送信したステー                              |
|                                         | タスをup_tcmac.scnシナリオが傍受し、                                          |
|                                         | DIST_STATE/COMPLET_COUNTのステータ                                     |
|                                         | スをTRUEに更新しました。                                                    |
| Distribution failed                     | Tivoli Configuration Managerが送信したステー                              |
|                                         | タスをup_tcmac.scnシナリオが傍受し、                                          |
|                                         | DIST_STATE/FAILED_COUNTのステータス                                     |
|                                         | をTRUEに更新しました。                                                     |
|                                         |                                                                   |